#### Pelayanan Statistik Terpadu Badan Pusat Statisik (PST BPS)

adalah pemberian pelayanan data dan kegiatan statistik BPS yang terdiri dari beberapa jenis pelayanan yang dilakukan secara terpadu melalui satu pintu oleh Direktorat Diseminasi Statistik. Peraturan Kepala BPS No. 78 Tahun 2020 berisi tentang standar PST BPS.

Link unduh standar PST BPS: s.bps.go.id/standarpst

## Jenis Layanan

#### Lavanan Utama

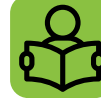

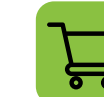

Peniualan

Penjualan data mikro, publikasi

elektronik, publikasi cetakan,

#### Perpustakaan Pustaka dari berbagai subjek statistik.

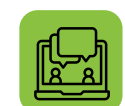

dan peta digital wilkerstat<sup>1)</sup>.

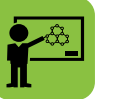

Konsultasi Konsultasi terkait data, metadata, klasifikasi, dan produk statistik BPS lainnya.

Rekomendasi Penaaiuan rekomendasi keqiatan statistik.

> Keterangan: <sup>1)</sup>wilkertat = wilayah kerja statitik

### Layanan Pendukung

- Web API API data statistik BPS untuk integrasi data BPS ke aplikasi lain.
- Pertukaran data antara BPS dengan kementerian/ Transdata lembaga yang telah memiliki perjanjian kerja sama (PKS) pertukaran data dengan BPS.

## **Standar Pelayanan PST**

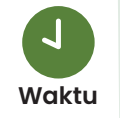

Senin-Jumat pukul 08.00 s.d. 15.30 WIB (kecuali hari libur nasional)

#### Layanan Penjualan

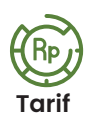

Berbayar sesuai dengan Peraturan Pemerintah Republik Indonesia No. 7 Tahun 2015 tentang jenis dan tarif atas Penerimaan Negara Bukan Pajak (PNBP) yang berlaku pada BPS

#### Layanan Lainnya

Tidak dipungut biaya.

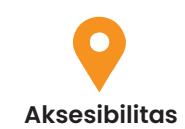

Lavanan utama tersedia baik secara online maupun offline (kunjungan langsung). Sedangkan layanan pendukung hanya tersedia secara online.

#### Lavanan Online

Lavanan PST BPS online dapat diakses melalui web PST. yaitu https://pst.bps.go.id

#### Layanan Kunjungan Langsung

**Kantor BPS Pusat** 

Gedung 2 lantai 1 ruang Pelayanan Statistik Terpadu **BPS** Pusat.

#### **Kantor BPS Provinsi**

Ruang PST di kantor BPS provinsi seluruh Indonesia.

#### Kantor BPS Kabupaten/Kota

Ruang Pelayanan Statistik Terpadu di kantor BPS kabupaten/kota seluruh Indonesia.

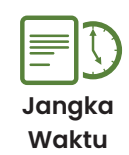

#### Layanan Kunjungan Langsung

Pengguna layanan akan dilayani maksimal 5-10 menit setelah mengisi buku tamu dan 2)sejak tamu antrean sebelumnya selesai. Penyelesaian layanan tergantung pada kompleksitas permintaan data.

#### Konsultasi Online

Pengguna layanan akan dilayani maksimal tiga hari kerja setelah permintaan jelas dan persyaratan pelayanan telah lengkap. Penyelesaian pelayanan tergantung pada materi konsultasi.

#### Layanan Penjualan Online

Pengguna layanan akan dilayani maksimal sepuluh hari kerja setelah permintaan jelas dan persyaratan pelayanan telah lengkap. Penyelesaian pelayanan tergantung pada komplekitas permintaan data.

#### Rekomendasi Keajatan Statistik

Pengguna layanan menerima email notifikasi berisi hasil pemeriksaan rancangan kegiatan statistik maksimal 30 hari sejak Formulir Rekomendasi terekam lengkap.

#### Keteranaan

<sup>2)</sup>khusus layanan konsultasi dan penjualan secara kunjungan langsung.

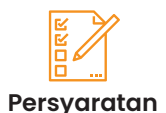

#### Persvaratan Umum

1. Pengguna layanan datang langsung ke lokasi atau akses online ke web PST sesuai dengan jenis layanan yang dipilih.

- 2. Mengisi buku tamu elektronik dengan menggunakan kartu identitas yang berlaku (khusus untuk layanan kunjungan langsung).
- 3. Memiliki akun di web PST dengan menggunakan alamat email aktif (khusus untuk layanan online).

#### Persyaratan Tambahan

#### Khusus Layanan Penjualan

- 1. Menyetujui syarat penjualan data dari sisi format, biava, dan media).
- 2. Menyetujui abstraksi penggunaan data dan Surat Perjanjian Penggunaan Data (SPPD)<sup>3)</sup>.
- 3. Mengajukan surat permintaan data<sup>4)</sup> atau surat permohonan nol rupiah<sup>5)</sup>.

#### Khusus Layanan Rekomendasi Offline

- 1. Pengguna layanan rekomendasi adalah instansi pemerintah yang akan menyelenggarakan keaiatan statistik:
- 2. Pengguna mengisi formulir rekomendasi.

#### Keterangan:

<sup>3)</sup> khusus layanan penjualan data mikro dan peta diaital wilkerstat. <sup>4)</sup>khusus untuk mahasiswa Polstat STIS dan mahasiswa tugas belajar BPS dan STIS. 5) khusus untuk instansi pemerintahan yang mengajukan layanan nol rupiah..

## Sistem, Mekanisme, dan Prosedur

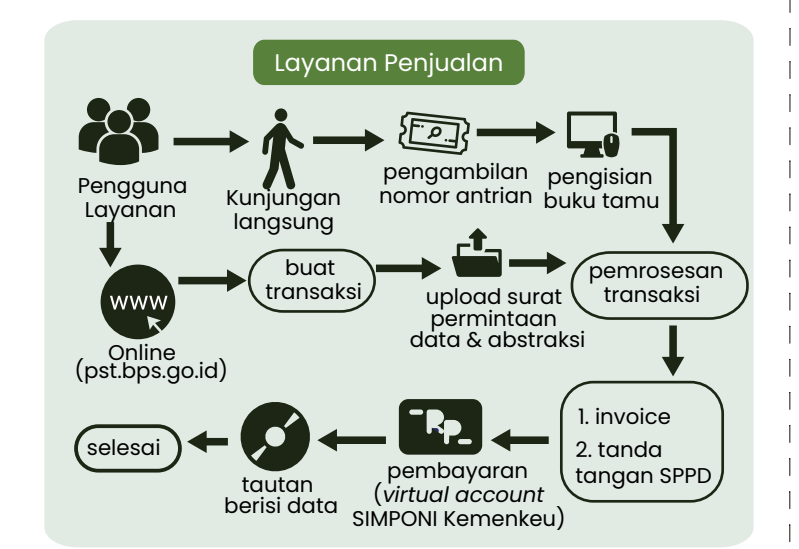

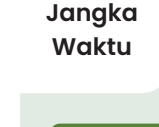

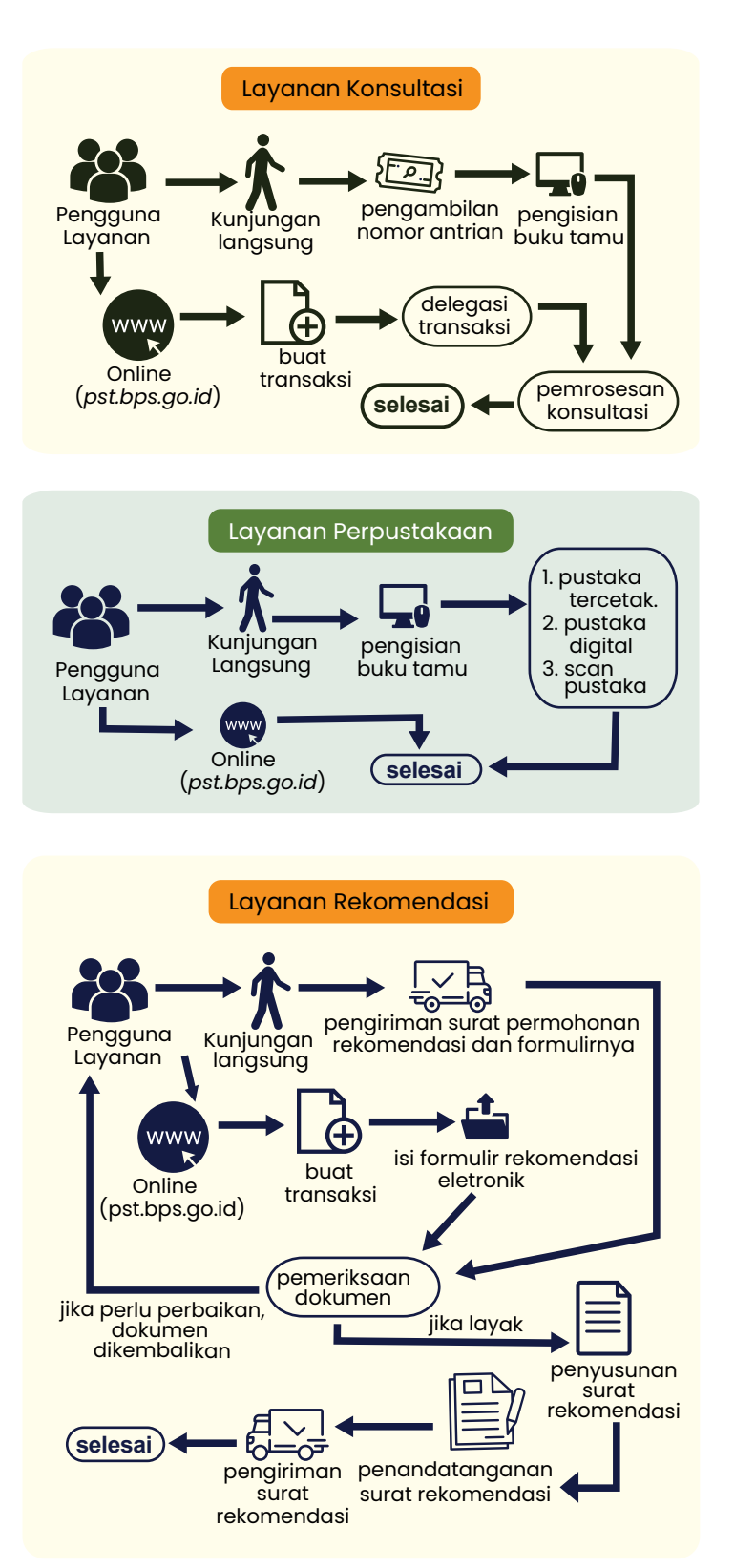

## Akses Layanan PST BPS Online

PST BPS online mencakup layanan utama dan layanan pendukung. Sistem ini merupakan integrasi beberapa aplikasi sebagai berikut.

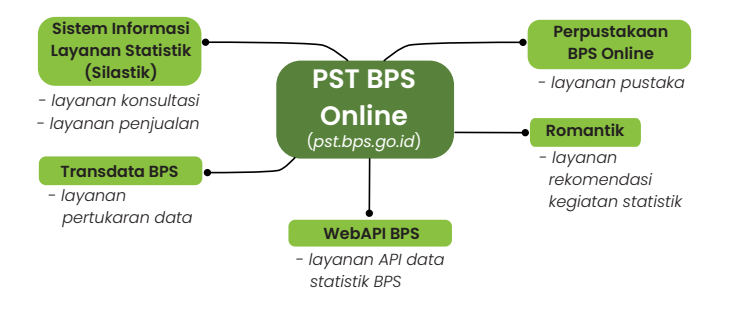

Pengguna dapat memanfaatkan layanan di atas dengan langkah awal berikut.

- 1 Kunjungi https://pst.bps.go.id
- 2 Klik tombol Masuk/Dattar
- Login dengan memasukkan alamat email dan password. Jika belum memiliki akun, klik "Daftar disini";

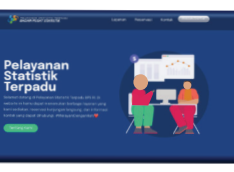

Setelah berhasil login, klik menu "Layanan ". Pada pilihan layanan, pilih layanan yang dibutuhkan.

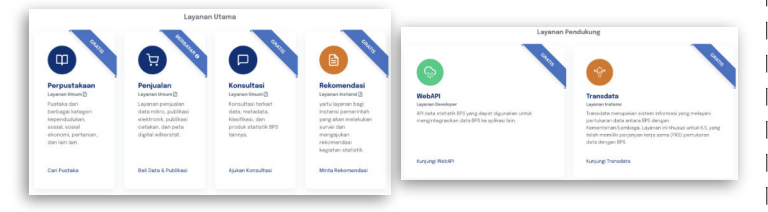

# Layanan Rekomendasi

- Pada pilihan layanan, klik " Minta Rekomendasi ". Sistem aka mengarahkan pada aplikasi Romantik;
- 2 Untuk pengguna baru Romantik, lengkapi data diri Anda, terutama informasi instansi
- Anda pada bagian profil;
   Klik "Ajukan Rekomendasi" untuk mengajukan permintaan rekomendasi kegiatan statistik yang akan dilaksanakan oleh instansi. Pengguna akan diminta untuk mengisi formulir pengajuan rekomendasi;

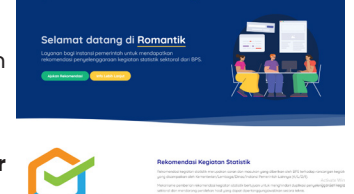

- Untuk monitoring progres pengajuan rekomendasi, klik menu
   "Daftar Pengajuan";
- Ilik menu "Rekomendasi Terbit" untuk mencari kegiatan statistik yang sudah pernah mendapatkan rekomendassi dari BPS.

# Layanan Penjualan

- Pada pilihan layanan, klik "Beli Data & Publikasi". Sistem akan mengarahkan pada halaman beranda aplikasi Silastik;
- Buat transaksi dengan klik menu "Transaksi"->"Transaksi Baru", kemudian pilih "Pembelian Data";

🚔 Transaksi Baru

100 M

-0-0-0-0-0-

- 3 Klik tombol "Tambah Data" untuk menambah data ke keranjang belanja. Pengguna diarahkan untuk memilih item data melalui katalog Silastik.
- Pada katalog silastik, pengguna dapat menspesifikasikan kebutuhan data. Berikut hal yang difilter pada masing-masing jenis data.

a. Publikasi elektronik -> kabupaten, provinsi, dan judul publikasi;
b. Peta digital wilkerstat -> jenis peta, tahun peta, dan wilayah;

- c. Data mikro -> jenis survei/sensus, tahun data, wilayah, variabel, dan karakteristik variabel;
- d. Publikasi cetakan -> judul publikasi;
- Khusus data mikro, manfaatkan metadata data mikro (detil, kamus data, dan persyaratan) untuk pastikan pembelian data;
- 6 Klik "**Masukkan Keranjang**" untuk simpan keranjang pembelian;
- Klik "Bayar Sekarang" untuk membeli data yang terdapat pada keranjang pembelian. Silastik sudah mendukung e-billling;
- Untuk monitoring progres pembelian data, klik menu "Transaksi" -> submenu "Transaksi Saya".

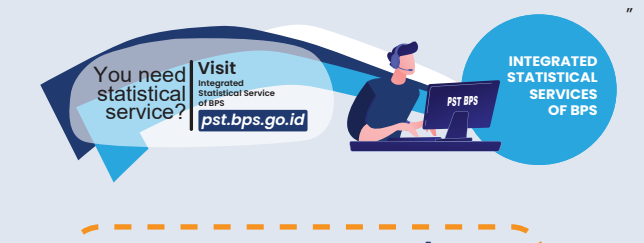

# Layanan Perpustakaan

Pada pilihan layanan, klik "Cari Pustaka". Sistem mengarahkan pada perpustakaan online BPS;

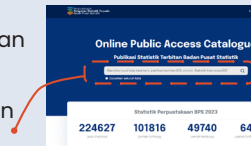

March 1997

Max Seller 111

Marketzi Marketzi Marketzi

Transa Transa Tra

- 2 Cari publikasi dengan memasukkan judul atau kata kunci pencarian pada kolom pencarian;
- Pada hasil pencarian, pengguna dapat memfilter publikasi berdasarkan jenis media pustaka, wilayah, tahun, dan subyek;
- Klik pada thumbnail publikasi terpilih untuk mengunduh publikasi yang dibutuhkan.

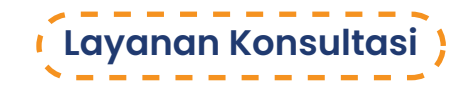

- Pada pilihan layanan, klik "Ajukan Konsultasi". Sistem mengarahkan pada halaman "Transaksi Baru" pada Silastik;
- Pada halaman "Transaksi Baru", isi formulir konsultasi dan klik tombol "Submit". Transaksi Anda tersimpan;
- Untuk monitoring progres konsultasi, klik menu "Transaksi" -> submenu "Transaksi Saya"...

# Layanan WebAPI

- Pada pilihan layanan, klik "Kunjungi WebAPI". Sistem akan mengarahkan pada aplikasi WebAPI BPS;
- Klik menu "Term of Use" untuk membaca detail persyaratan pendaftaran pengguna;
- 3 Klik menu "Doc" untuk panduan akses program untuk membaca data BPS melalui API beserta cakupan parameternya;

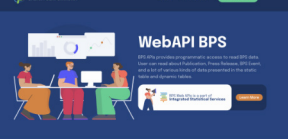

nsaksi Baru

24

- Klik tombol "Login/Signup" untuk login atau registrasi;
- Pada form login, memasukkan alamat email dan password. Akun pada layanan Web API berbeda dengan akun PST BPS Online. Jika belum memiliki akun, klik "Sign Up Now";

# Layanan Transdata

- Pada pilihan layanan, klik " Kunjungi Transdata ". Sistem akan mengarahkan pada sistem Transdata BPS ;
- Pada beranda Transdata BPS, sistem menampilkan dasbor berisi progres pengiriman data, progres penerimaan data, daftar data yang belum diterima, daftar data yang belum dikirim, dan rilis data terbaru;

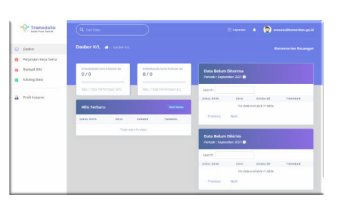

- 3 Menu " Perjanjian Kerja Sama (PKS) " menampilkan daftar detail PKS antara instansi pengguna dengan BPS;
- Menu " Riwayat Rilis " menampilkan riwayat pertukaran data antara instansi pengguna dengan BPS;
- Menu " Katalog Data " memungkinkan pengguna mengelola master data yang dipertukarkan antara instansi pengguna dengan BPS.

# PELAYANAN STATISTIK TERPADU

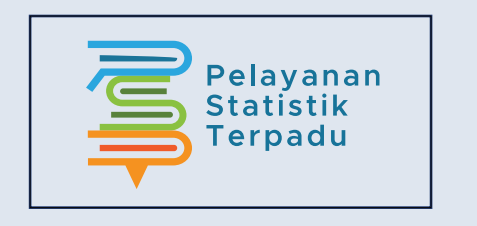

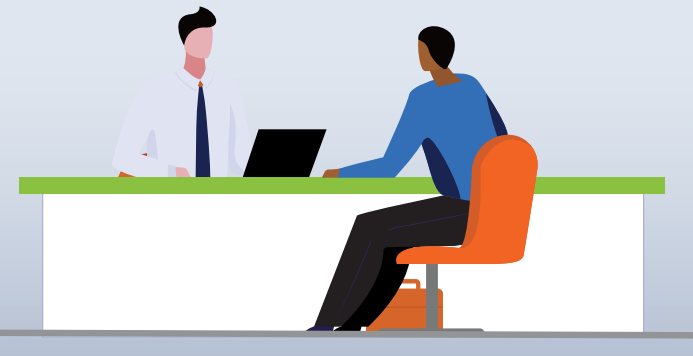

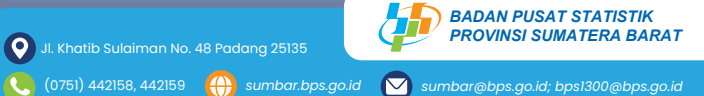